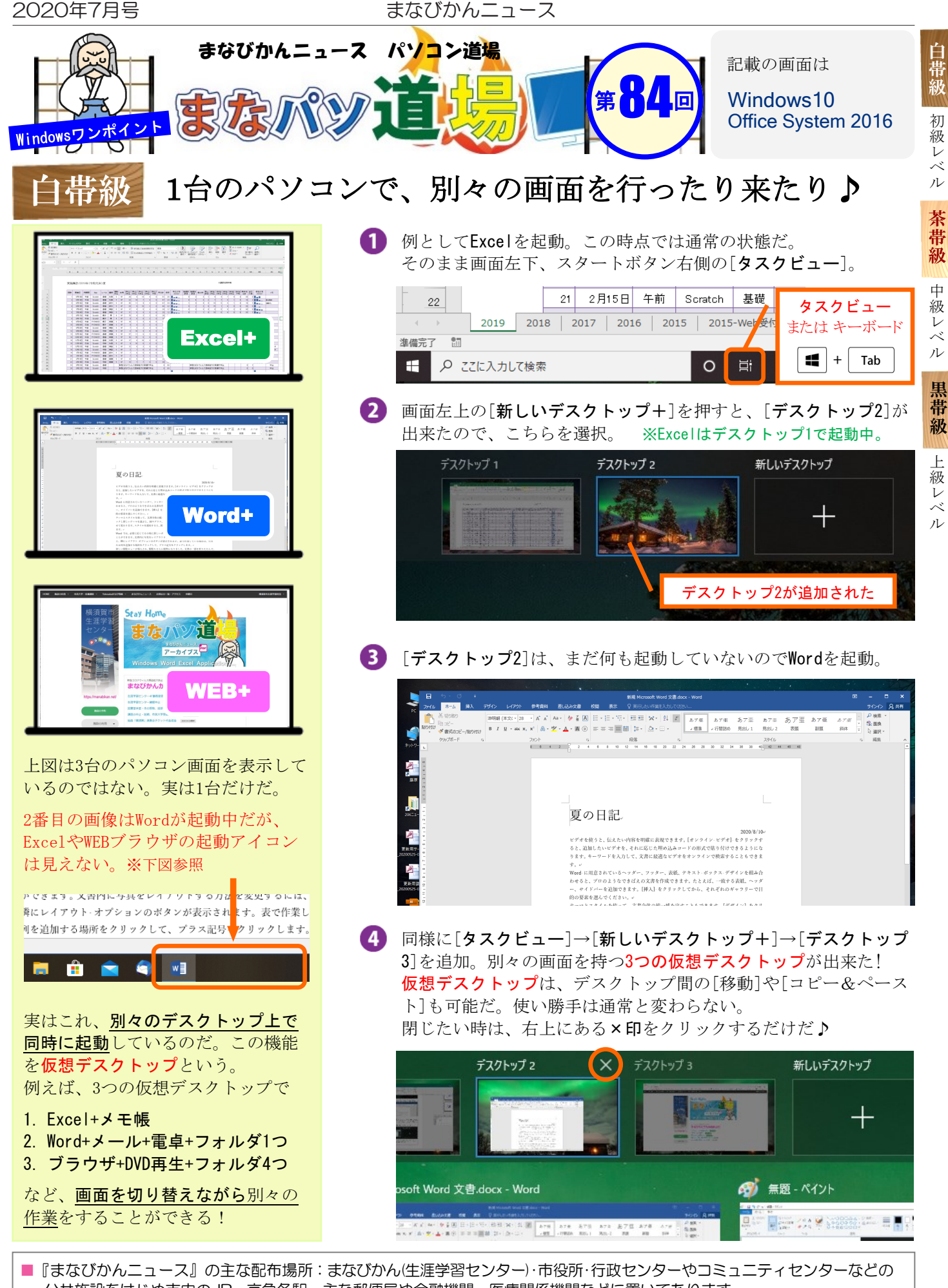

初

べ

Ŀ

V べ

公共施設をはじめ市内のJR・京急各駅、主な郵便局や金融機関、医療関係機関などに置いてあります。 配送事情・施設の都合などにより、1日に配架できない場合があります。